## Postgre/PostGIS Tutorial

Re-projecting Data

G

University of Colorado Denver

Created by: Ricardo Oliveira *ricardo.oliveira@ucdenver.edu*  On the previous tutorials we learned how to perform basic operations such as import data and ask basic queries. On this tutorial, and all that will follow, we will seek to answer a real-world question and therefore we will expand our Postgres knowledge based on such needs.

The question is: The City of Denver is interested to know how the RTD's infrastructure relates and serves the city, the City of Denver asked us to create a report with such information.

We should be able to answer this question by just using PostGIS.

## Preparing Data

You may have notice that not our data is equal, since we used two different data sources, the City of Denver Open Catalog and Open Colorado, we may expect some differences. Let's check their properties on Postgres. Open pgAdmin and run the following query:

select \* from geometry\_columns

| <u>19</u>                          |                                           | Que                                      | ry - Denver on postg                   | res@localhost:5432                          |                            |                 | - 🗆 ×                         |  |  |  |  |  |
|------------------------------------|-------------------------------------------|------------------------------------------|----------------------------------------|---------------------------------------------|----------------------------|-----------------|-------------------------------|--|--|--|--|--|
| File Edit                          | Query Favourites                          | Aacros View Help                         |                                        |                                             |                            |                 |                               |  |  |  |  |  |
| : 6                                |                                           | n n   🗩   🕨 陆                            | 🛯 🔚 🛛 💡 🕴 🗆 De                         | nver on postgres@localhost:                 | 5432                       | ~               |                               |  |  |  |  |  |
| SQL Editor Graphical Query Builder |                                           |                                          |                                        |                                             |                            |                 |                               |  |  |  |  |  |
| Previous queries Delete All        |                                           |                                          |                                        |                                             |                            |                 |                               |  |  |  |  |  |
| sel                                | lect * from geometry                      | /_columns                                |                                        |                                             |                            |                 | >                             |  |  |  |  |  |
| Output pane X                      |                                           |                                          |                                        |                                             |                            |                 |                               |  |  |  |  |  |
| Data Ou                            | Itput Explain Messag                      | jes History                              |                                        |                                             |                            |                 | ₹                             |  |  |  |  |  |
|                                    | f_table_catalog<br>character varying(256) | f_table_schema<br>character varying(256) | f_table_name<br>character varying(256) | f_geometry_column<br>character varying(256) | coord_dimension<br>integer | srid<br>integer | type<br>character varying(30) |  |  |  |  |  |
| <b>1</b> I                         | Denver                                    | public                                   | neighborhoods                          | geom                                        | 2                          | 4326            | MULTIPOLYGON                  |  |  |  |  |  |
| 2 1                                | Denver                                    | public                                   | street centerline                      | geom                                        | 2                          | 4326            | MULTILINESTRING               |  |  |  |  |  |
| <b>3</b> I                         | Denver                                    | public                                   | lightrailstations                      | geom                                        | 2                          | 2232            | POINT                         |  |  |  |  |  |
| 4                                  |                                           |                                          |                                        |                                             |                            |                 |                               |  |  |  |  |  |
|                                    |                                           |                                          |                                        |                                             |                            |                 |                               |  |  |  |  |  |

In order to make spatial queries we must to have our data in the same projected system. For instance, our light rail stations are in Colorado Central which uses US feet as a measure unit, while all our other data are in WGS 84 which is a coordinate system. If we want to work with spatial relationships all our data must be in the same unit of measure, and since all our data is geographic located in the same place, Denver, it is a good a idea to have them in the same projected system.

Let's re-project our neighborhoods and street centerline data into Colorado Central.

**TIP:** In order to have relevant information about your project always in hand create a new notepad document to store document such as SRID in the data folder and/or specific queries that you may use again.

Let's first deal with the neighborhoods data.

alter table neighborhoods

alter column geom type geometry (MULTIPOLYGON, 2232)

using ST\_Transform (geom, 2232)

**TIP:** When dealing with long queries it is always a good idea to enter each part in a new line, pressing enter you move to the line below since f5 is the running shortcut. This helps to organize each the query in a way that makes it easier to read, also it helps when debugging a error in the query.

Now let's understand what each part does in our query.

Alter table is used when we want to change some aspect of our data, we used this on the fourth tutorial to change the name of the neighborhoods data. Here we are declaring that we want to change something on the neighborhoods data.

Alter column is used here to direct our query to the exact area we want to change. We specified the geom column, this column contains all the spatial data, on this specific column we specify what type of geometry we are dealing with in this case MULTIPOLY-GON, and finally the SRID we are projecting to, 2232 (Colorado Central).

Using specifies which command will be applied to the column, in this case ST\_Transform which returns a new geometry based on the SRID specified on the parameter.

Now let's repeat the process for the street data.

alter table street\_centerline

alter column geom type geometry(MULTILINESTRING, 2232)

using ST\_Transform(geom,2232)

Observe how in this case we used MULTILINESTRING instead of MULTIPOLYGON, this is because of the nature of the data.

| <u>8</u>                           |                                           | Qu                                       | ery - Denver on pos                   | tgres@localhost:5432                          |                 |                 | -                    | • 🗆 🛛      |  |  |  |  |  |
|------------------------------------|-------------------------------------------|------------------------------------------|---------------------------------------|-----------------------------------------------|-----------------|-----------------|----------------------|------------|--|--|--|--|--|
| File E                             | Edit Query Favourites N                   | Macros View Help                         |                                       |                                               |                 |                 |                      |            |  |  |  |  |  |
| :                                  | 3 8   Í 6 6 ¢   •                         | ሳ ሳ 🎾 🕨 🕅                                | : 📴 🔲 🛛 🖓                             | enver on postgres@localhost:                  | :5432           | *               |                      |            |  |  |  |  |  |
| SQL Editor Graphical Query Builder |                                           |                                          |                                       |                                               |                 |                 |                      |            |  |  |  |  |  |
| Previou                            | s queries                                 |                                          |                                       |                                               |                 | ×               | Delete               | Delete All |  |  |  |  |  |
| Cutput pane                        |                                           |                                          |                                       |                                               |                 |                 |                      |            |  |  |  |  |  |
|                                    | f_table_catalog<br>character varving(256) | f_table_schema<br>character varving(256) | f_table_name<br>character varving(256 | f_geometry_column<br>) character varving(256) | coord_dimension | srid<br>integer | type<br>character va | rving(30)  |  |  |  |  |  |
| 1                                  | Denver                                    | public                                   | street centerline                     | geom                                          | 2               | 2232            | MULTILINES           | TRING      |  |  |  |  |  |
| 2                                  | Denver                                    | public                                   | lightrailstations                     | geom                                          | 2               | 2232            | POINT                |            |  |  |  |  |  |
| 3                                  | Denver                                    | public                                   | neighborhoods                         | geom                                          | 2               | 2232            | MULTIPOLYG           | ON         |  |  |  |  |  |
|                                    |                                           |                                          |                                       |                                               |                 |                 |                      |            |  |  |  |  |  |
| OK.                                |                                           |                                          | Unix                                  | Ln 1, Col 1, Ch 1                             |                 |                 | 3 rows.              | 939 ms     |  |  |  |  |  |

Now that we re-projected our data we are ready to ask spatial questions.